## プチコンでロールプレイングゲームを作る(1)

プチコンは、NINTENDO DSi/3DS で BASIC (ベーシック)プログラムを作るソフトです。

## ●今回の目標

プチコンでゲームのプログラムを作ります。

ゲームは、プログラムの作り方から見て、「非リアルタイム系」「リアルタイム系」の大きく2種類 に分かれます。

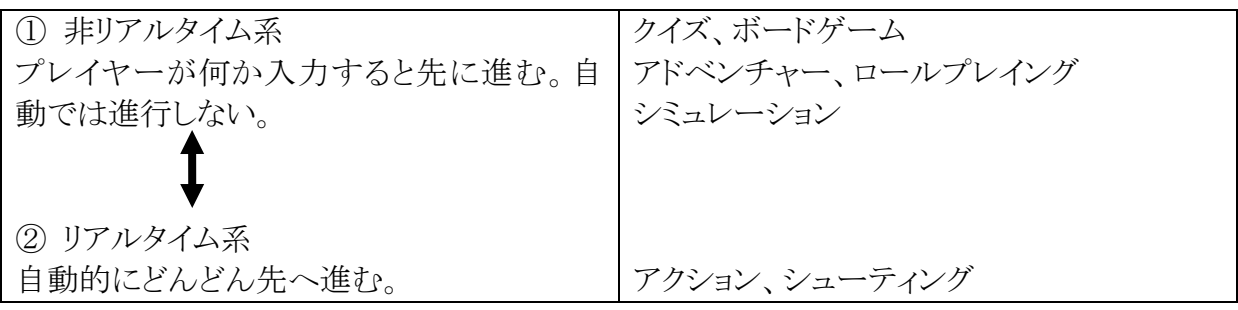

はっきりどちらか2種類に分かれている訳ではなく、両者の中間に当たるゲームもたくさんあります。

プログラムを作るのは、「非リアルタイム系」の方が簡単です。「リアルタイム系」はいろいろな 物を同時に動かさないといけないので難しいです。

今回は非リアルタイム系の代表として、ロールプレ イングゲーム(RPG)を作ってみましょう。 自分のキャラクターがフィールドを歩いて行って、 敵に出会ったら戦う、というゲームです。

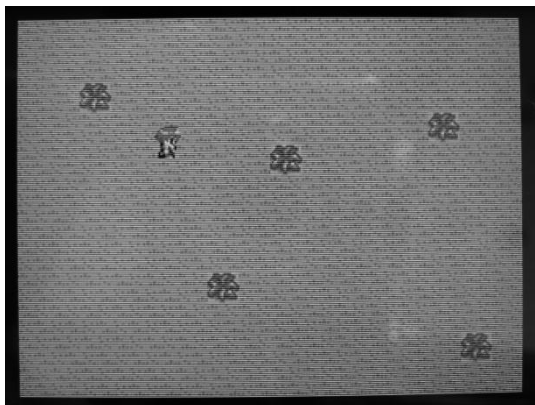

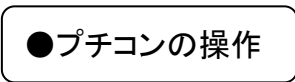

3DS のメニューから、ソフト「プチコン mkII」(マークツー)を動かします。

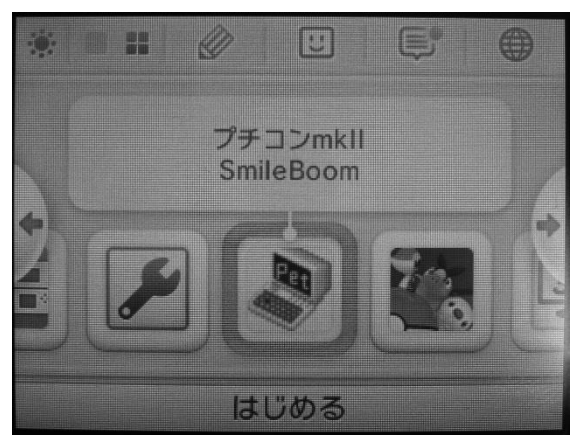

ソフトが動くと、最初のメニュー画面が表示されます。

「何をしたいのじゃ?」と聞かれるので、下画面のメニューから「プログラムを作る」を選びます。

プログラムを作る画面が表示されます。

上画面が実行・表示画面、下画面がキーボードです。 下画面でキーをタッチすると、上画面にその文字が入 力されます。

キーボードで入力する文字の種類を変えるには、以下のようにします。

- ▶ 普通に打つ…大文字アルファベット「ABC」
- ➤ SHIFT キーを押してから打つ…小文字アルファベット「a b c」
- ▶ 左下の文字きりかえキーで「♥」を押す…グラフィッ ク文字が打てる。SHIFT キーでさらにきりかえ。
- 左下の文字きりかえキーで「ア」を押す…カタカナ 文字が打てる。SHIFT キーでさらにきりかえ。

試しにいろいろな文字を打ってみましょう。

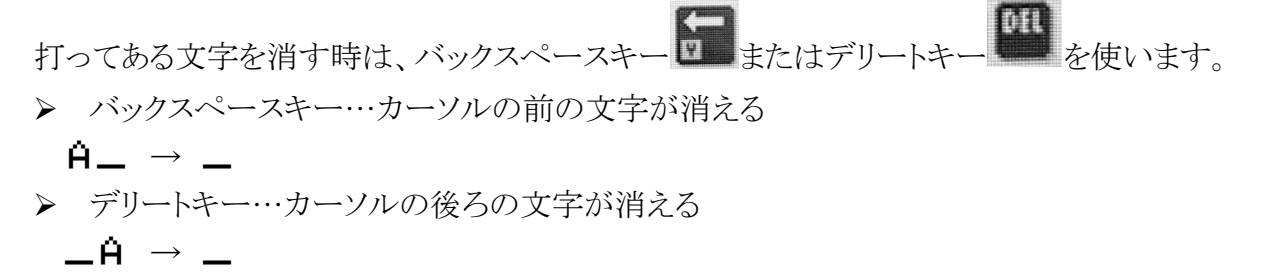

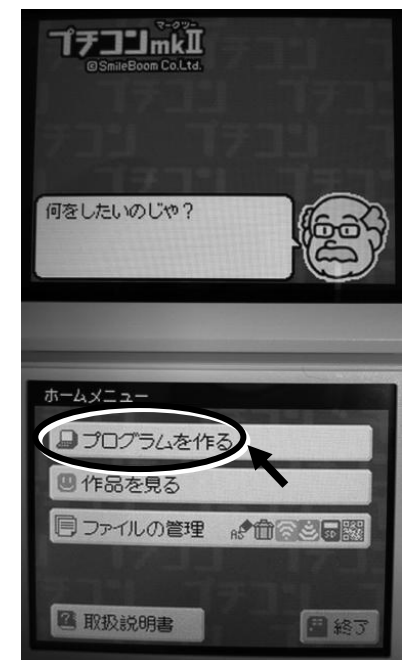

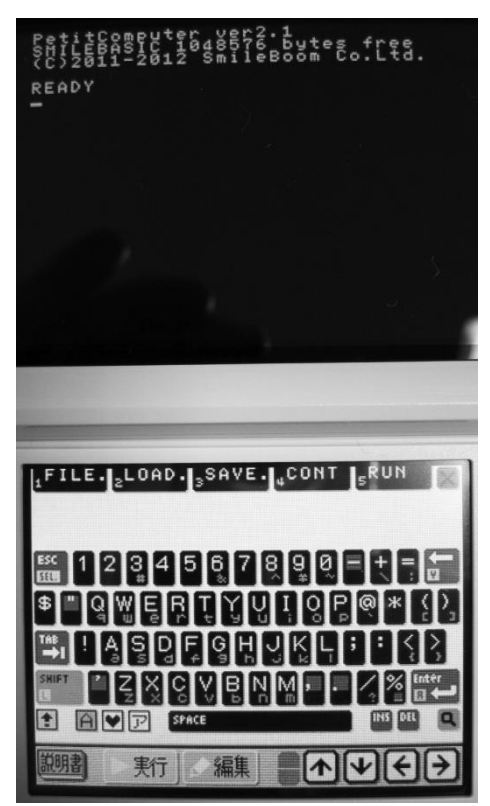

●実行モードでプログラムを動かす

まずは実行モード画面で、かんたんなプログラムを打って、動かしてみましょう。

# PRINT "コンニチハ"

「PRINT」の後ろは、空白(スペース)を1文字空けます。

「コンニチハ」の両側は「"」(ダブルクォーテーション)で囲みます。 上のプログラムを打って、Enterキーを押すと、次の行に「コンニチハ」と表示されます。

## PRINT "コンニチパ" コンニチバ

「PRINT」(プリント)命令は、画面に文字を表示する命令です。 文字をいろいろ変えて、表示してみましょう。

PRINT 命令では、計算もできます。

「PRINT」に続いて(1文字空白を入れて)計算式を書いて Enter キーを押すと、次の行に計算の答えが表示されます。

# PRINT 1+1 2

いろいろな計算をしてみましょう。計算記号は以下のように書きます。

- ▶ 足し算…「+」
- ▶ 引き算…「-」
- ▶ かけ算…「業」
- ▶ わり算…「/」

画面に文字がいっぱいになったら、「ACLS」(エーシーエルエス)命令を使うと、画面がクリア されます。

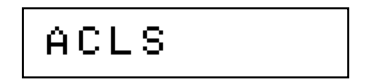

## ●編集モードで長いプログラムを作る

実行モードで直接プログラムを書くと、1行しか書けません。 長いプログラムを作るには、以下の手順で行います。

- ① 編集モードでプログラムを書く
- ② 実行モードでプログラムを実行する

キーボード画面の「編集」ボタンをタッチして、編 集モードに移ります。

上の画面が、編集モードの画面になります。 画面左側に「1」「2」…と行番号が表示されます。

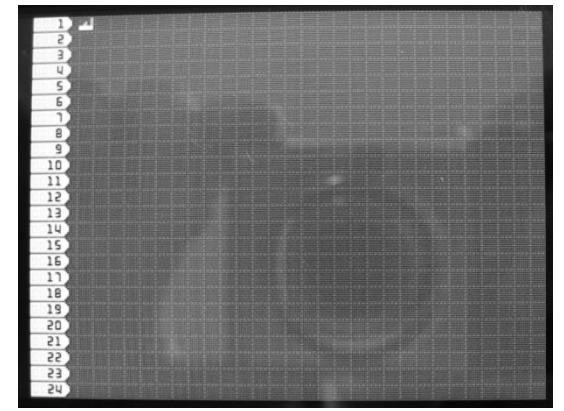

少し長いプログラムを書いてみましょう。

| 1 PRINT | "コンニチハ"  |
|---------|----------|
| 2 PRINT | "コンパペンパ" |

1行目で「コンニチハ」を表示、2行目で「コンバンハ」を表示するプログラムです。

まず、この2行を編集モード画面で打ちます。

次に、キーボード画面左下にある「実行」ボタンをタッチして、実行モードにします。

実行モード画面で「RUN」(ラン)と打って Enter キーを押すと、プログラムが実行されて、2 行の文字が表示されます。

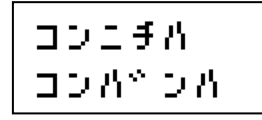

プログラムは、基本的に上から下へ順番に実行されます。 何行かプログラムを打って、実行してみましょう。

※プログラムを実行する命令「RUN」は、キー ボード画面の上にあるファンクションキーの 5 番に登録されています。これをタップすると一 度に入力できます。

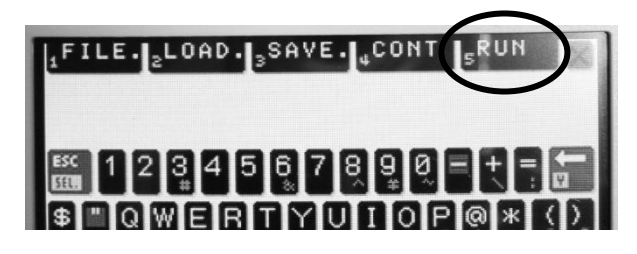

## ●キャラクターを表示する

プログラムの作り方の基本がわかった所で、いよいよゲームのプログラムを作っていきます。 まず、キャラクターを画面に表示してみましょう。

## ★キャラクターを表示

プチコンには、「スプライト」というキャラクターを表示する機能があります。 スプライトを使って、キャラクターを表示してみましょう。 編集モードの画面で、以下のプログラムを打ちます。

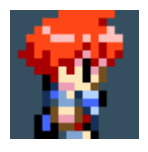

実行すると、画面左上にキャラクターが表示されます。

この1行だけだと、その前に表示していた文字などと重なってしまいます。 キャラクターを表示する前に、「ACLS」命令で画面をクリアしておいた方がいいでしょう。

SPSET(エスピーセット)命令の文法は、以下のようになっています。

 SPSET
 0
 ,64
 ,2
 ,0
 ,0
 ,2

 管理番号
 キャラ番号
 パレット番号
 横反転
 縦反転
 優先順位

| 管理番号   | スプライトの管理番号。0~99の範囲で自由に決められます。        |
|--------|--------------------------------------|
| キャラ番号  | スプライトのキャラ番号。0~511(上画面用)、0~117(下画面用)。 |
| パレット番号 | 色のパレット番号を指定します。0~15。                 |
| 横反転    | 0=なし、1=横反転(左右逆に表示)                   |
| 縦反転    | 0=なし、1=縦反転(上下逆に表示)                   |
| 優先順位   | スプライトを表示する優先順位                       |
|        | 0=コンソール(文字表示)の前                      |
|        | 1=手前の BG 面(背景表示面)より前                 |
|        | 2=2 枚の BG 面の間                        |
|        | 3=奥の BG 面の後ろ                         |

キャラ番号を変えると、表示されるキャラクターが変わります。以下のように変えてみましょう。

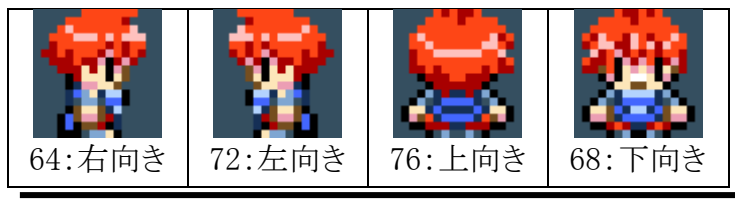

## ★キャラクターの位置を変える

今はキャラクターが画面左上に表示されていますが、位置を変えてみましょう。 スプライトの位置を変えるには、「SP0FS」(エスピーオフセット)命令を使います。

| 1 ACLS  |              |
|---------|--------------|
| 2 SPSET | 0,64,2,0,0,2 |
| 3 SPOFS | 0,100,100    |

こうすると、画面のまん中あたりにキャラクターが表示されます。

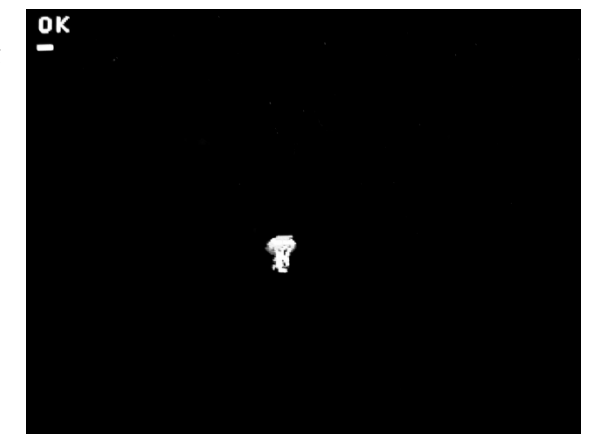

SPOFS 命令の文法は以下のようになっています。

| SPOFS | 0    | , 100 | , 100 | , 0  |
|-------|------|-------|-------|------|
|       | 管理番号 | x 座標  | y 座標  | 補間時間 |

| 管理番号   | スプライトの管理番号。0~99。                     |
|--------|--------------------------------------|
| x 座標   | スプライトのx座標。-1024~1024。(画面の外でも受け付ける)   |
| y 座標   | スプライトの y 座標。-1024~1024。(画面の外でも受け付ける) |
| 補間時間   | 前の状態から現在の状態へ移動する間にかかる時間。1=60分の1秒。    |
| (省略可能) |                                      |

プチコンの画面の座標は、右のように なっています。

座標の数字を変えて、キャラクターをい ろいろな位置に表示してみましょう。

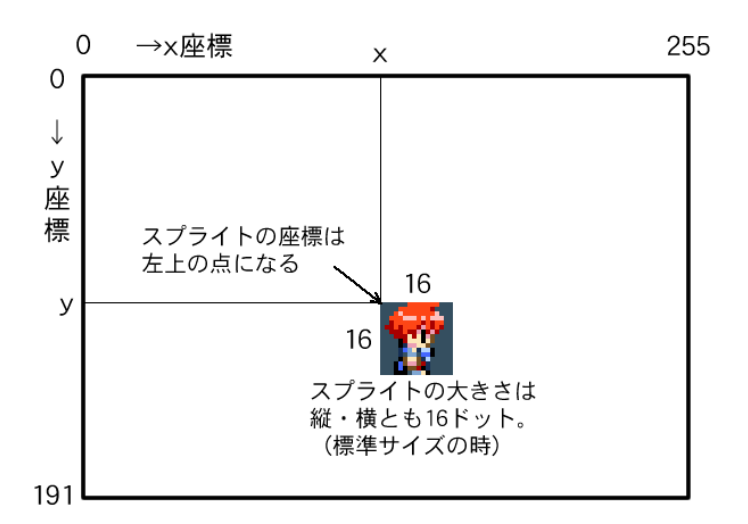

## ●キャラクターを動かす

さっきはキャラクターの座標の数字を変えて、表示する位置を変えました。 実際のゲームでは、いちいち数字を入力して動かしていたら、ゲームになりません。 プログラムで、自動的にキャラクターを動かしてみましょう。

#### ★変数を使う

キャラクターを動かすために、位置(座標)を変数(へんすう)で指定します。 変数は、算数で使う「□」(四角)と同じで、いろいろな数字を入れる箱のようなものです。 (中学の数学なら「x」や「a」などの文字と同じです)

キャラクターのx座標を変数「X」、y座標を変数「Y」で指定することにします。 それぞれ変数を設定して、キャラクターの位置を指定します。

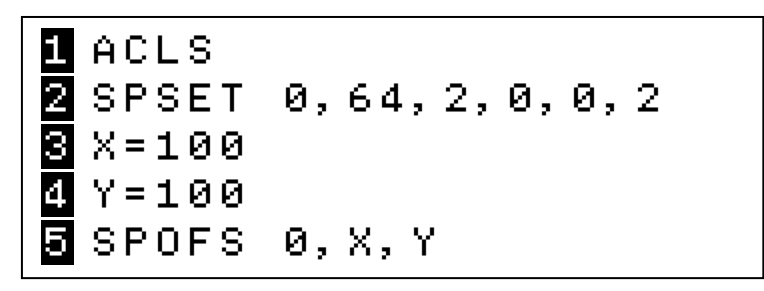

「X=100」は、「変数 X の値を 100 にする」という意味です。「X と 100 が等しい」という意味ではないので、注意してください。

同じように「Y=100」で、変数 Y の値を 100 にしています。 次の SPOFS 命令で、X と Y で指定した座標にキャラクターを表示します。

「X=100」「Y=100」のそれぞれの値をいろいろ変えて、試してみてください。

#### ★キャラクターをくり返しで動かす

くり返しをするプログラムで、自動的にキャラクターを動かしてみましょう。 まずはX座標を変えて、左右方向に動かしてみます。 くり返し命令「FOR」(フォー)、「NEXT」(ネクスト)を使います。

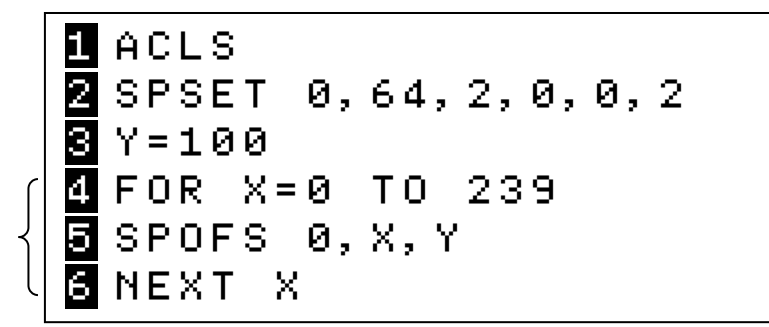

…どうですか?

キャラクターが画面左から右へ動くのですが、動きがあまりに速すぎて、一瞬で終わってしまいます。

こんな時は、時間待ち命令「WAIT」(ウェイト)をくり返しの中に入れて、動きを遅くします。

| 1 ACLS               |  |
|----------------------|--|
| 🛚 SPSET 0,64,2,0,0,2 |  |
| 3 Y=100              |  |
| 4 FOR X=0 TO 239     |  |
| 5 SPOFS 0,X,Y        |  |
| )6 WAIT 1            |  |
| 7 NEXT X             |  |

キャラクターが左から右へ動くのがわかりましたか? それでは、文法を説明します。まずはくり返しの「FOR」「NEXT」命令から。

| FOR | Х  | =0   | Τ0 | 239  | STEP | 2   |
|-----|----|------|----|------|------|-----|
|     | 変数 | 最初の値 |    | 最後の値 |      | 変化量 |

指定した変数を、最初の値~最後の値まで変化させて、対応する NEXT までのプログラムを くり返します。STEP は変化させる量で、プラスの値を指定すると増え、マイナスの値だと減っ ていきます。STEP を省略した場合は1ずつ増やします。

#### NEXT X

変数

くり返しの最後を表します。FOR 命令に対応した変数を指定します。

時間待ちをする WAIT 命令の文法は、以下のとおりです。

WAIT 1

待ち時間

待ち時間…60分の1秒単位で指定します。60=1秒です。

今は左から右に移動しましたが、その後に右から左へ戻して、往復させてみましょう。 もう1つ FOR~NEXT のくり返しを追加します。

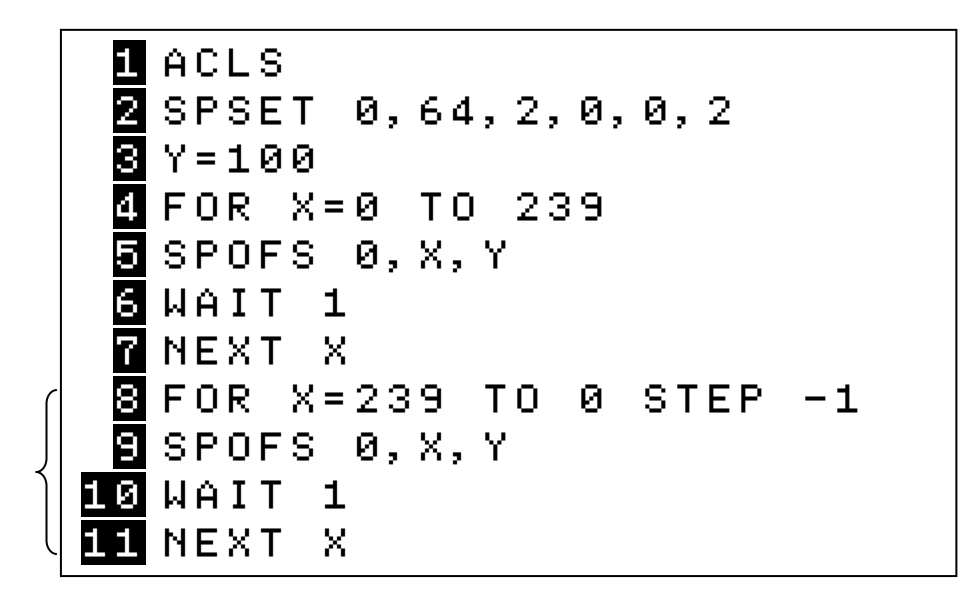

右から左へ戻すくり返しは、x座標を1ずつ減らさないといけないので、「STEP -1」と変化量をマイナスで指定します。

#### ★行のコピー・ペースト

今回のように、同じようなプログラムの行を打つ時は、前に 打ってある行をコピーすると楽です。行をコピーするには、 キーボード右下の「コピー」「ペースト」キーを使います。 (表示されていない時は▲▼ボタンをタッチしてください)

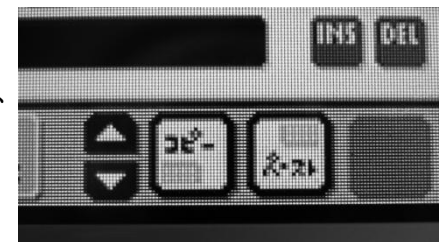

十字キーでカーソルを移動して、コピーしたい行にカーソルが点滅した状態にする。
 FOR X=0 TO 239

- ②「コピー」キーをタッチする。
- ③十字キーでカーソルを下へ移動して、新しい行の場所へ持っていく。
- ④「ペースト」キーをタッチすると、行がコピーされて貼りつきます。

<u>F</u>OR X=0 TO 239

⑤ 行の内容を書き換えます。このようにコピーを使うと、最小限の書き換えですみます。

## ★キャラクターをアニメーションさせる

今はキャラクターが横にすべる感じで動いていますが、アニメーションさせると歩いている感じで動かせます。

スプライトをアニメーションさせるには、「SPANIM」(エスピーアニメ)命令を使います。

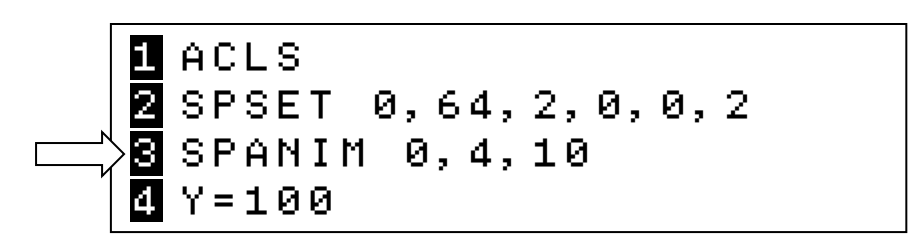

SPSET 命令の行の下に、SPANIM 命令の行を新しく作ります。操作は以下のとおりです。 ①「Y=100」の行の先頭にカーソルを持っていきます。

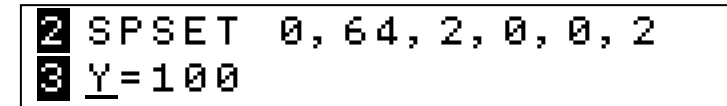

② Enter キーを押して改行を入れます。

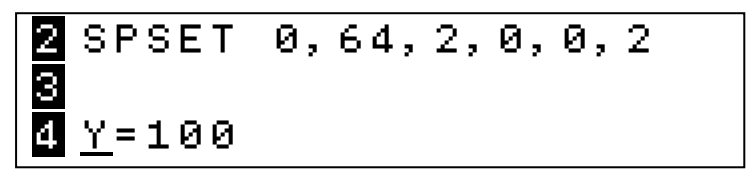

③十字キーでカーソルを上に移動します。

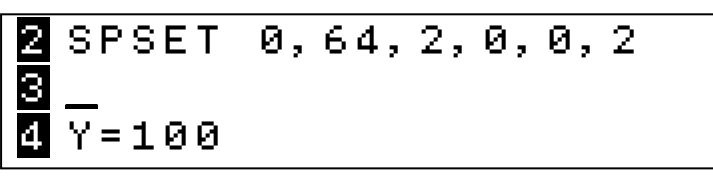

④ SPANIM 命令を打ちます。

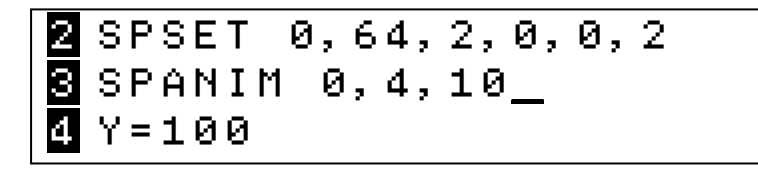

実行してみましょう。男の子のキャラがアニメーションして、歩いているように見えます。

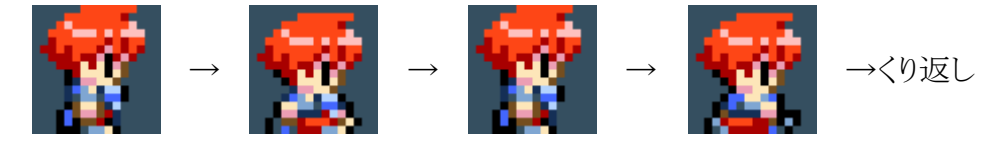

SPANIM 命令の文法は以下のとおりです。

| SPANIM | 0     | , 4 | , 10 | , 0  |  |
|--------|-------|-----|------|------|--|
|        | スプライト | コマ数 | コマ表示 | くり返し |  |
|        | 番号    |     | 時間   | 回数   |  |

| スプライト番号 | アニメーションさせたいスプライトの番号。0~99。             |
|---------|---------------------------------------|
| コマ数     | アニメのコマ数。SPSET 命令で指定した番号のキャラクター絵から、そのコ |
|         | マ数分だけアニメを表示する。                        |
| コマ表示時間  | 1コマを表示する時間。60分の1秒単位で指定。               |
| くり返し回数  | アニメをくり返す回数を指定。0=無限にくり返し。省略すると無限くり返し。  |

今のままだと、左から右へ歩く時はいいですが、右から左へ戻る時に後ろ向きに歩いている ように見えてしまいます。

戻る時の(2回目の)FOR~NEXT のくり返しの前に、キャラクターを左向きのスプライト(72番) で指定し直すといいでしょう。

| 1   | ACLS                   |
|-----|------------------------|
| 2   | SPSET 0,64,2,0,0,2     |
| 3   | SPANIM 0,4,10          |
| 4   | Y=100                  |
| 5   | FOR X=0 TO 239         |
| 6   | SPOFS 0,X,Y            |
| 7   | WAIT 1                 |
| 8   | NEXT X                 |
| > 9 | SPSET 0,72,2,0,0,2     |
| >10 | SPANIM 0,4,10          |
| 11  | FOR X=239 TO 0 STEP -1 |
| 12  | SPOFS 0,X,Y            |
| 13  | WAIT 1                 |
| 14  | NEXT X                 |

実行してみましょう。男の子のキャラが左右に歩くように見えます。

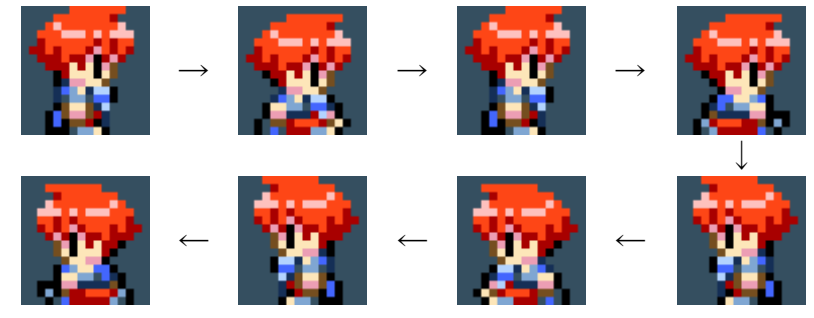

## ★他の行へジャンプする

これまでのプログラムだと、キャラクターが左右に一往復して終わりますが、ずっとくり返して 往復するようにしてみましょう。

プログラムの実行を他の行へジャンプさせる「GOTO」(ゴートゥー)命令を使います。

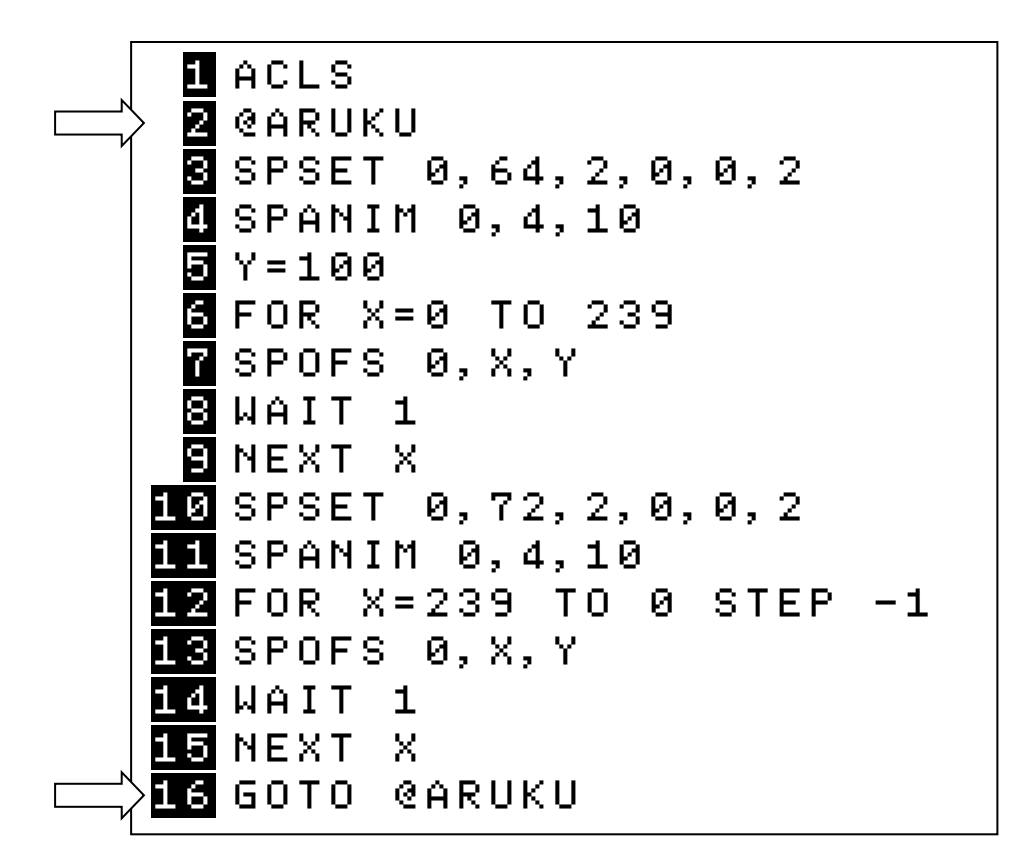

GOTO 命令の文法は以下のとおりです。

**GOTO @ARUKU** ジャンプ先ラベル

ジャンプする先は「ラベル」で指定します。

ラベルは、「@」(アットマーク)に続けてアルファベットや数字で指定します。 今回の場合は、キャラクターが左へ動いて戻った後に「GOTO @ARUKU」を入れて、プログ ラムの最初の方に入れた「@ARUKU」ラベルへ実行をジャンプさせます。 プログラムを実行すると、キャラクターが左右に往復し続けます。 いつまでも止まらないので、キーボードの「停止」ボタンをタップして止めてください。

## ●コメントを入れる

プログラムが長くなってくると、自分でもどこで何をしているのかよくわからなくなります。 後で見てわかるように、プログラムの中にコメント(注釈、説明)を入れることができます。

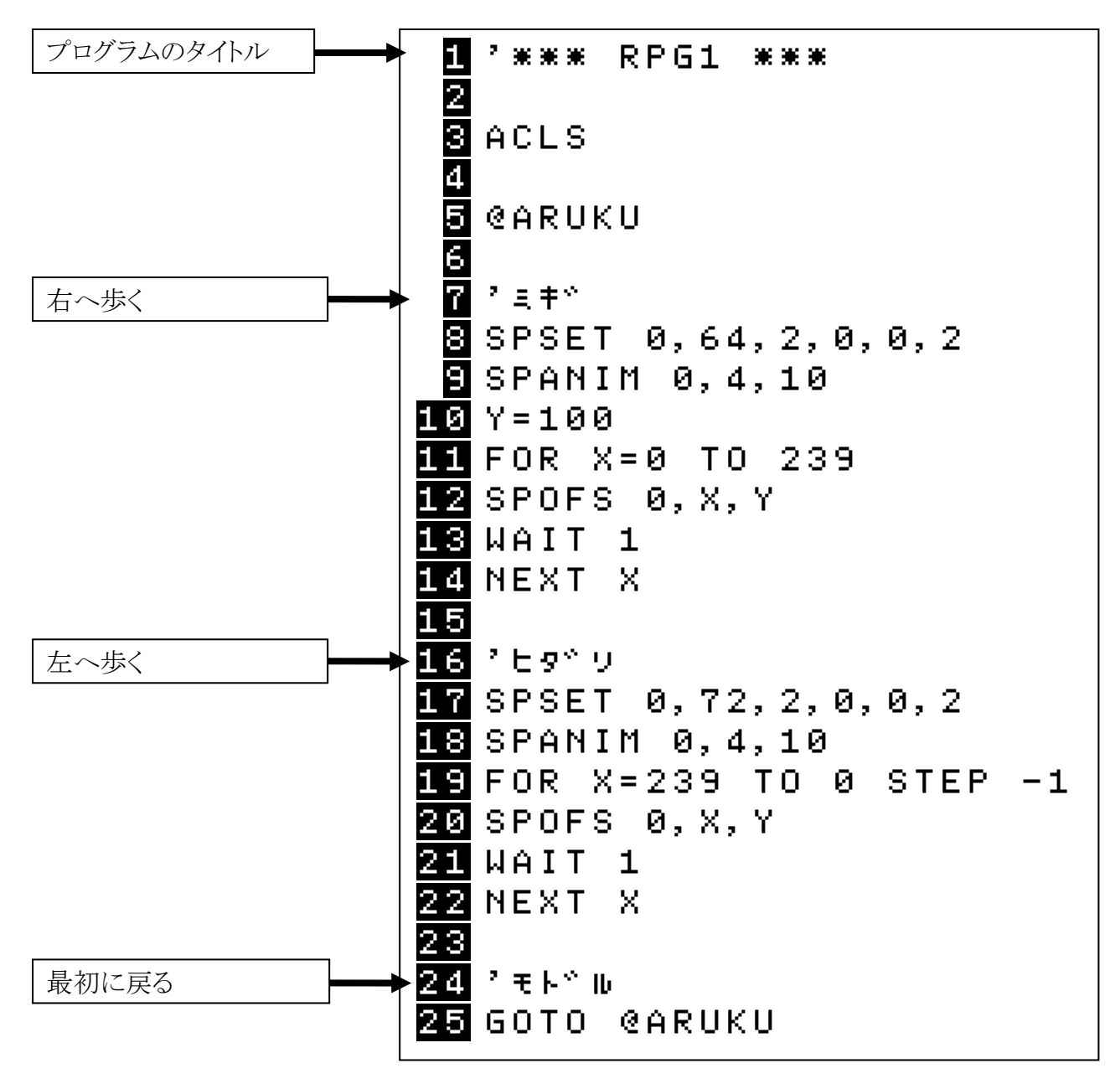

行の先頭に「'」(アポストロフィー)をつけて、そこに続けてコメントを書きます。コメントはアルファベット、数字、カタカナなど、自由に書けます。

また、プログラムのまとまりごとに改行を入れて1行空けると、まとまりが区別できて、全体が 見やすくなります。

## ●プログラムを保存する

作ったプログラムは、このままだとプチコンを終了すると消えてしまいます。 消えてしまうと困るので、保存しましょう。

プログラムを保存するには、実行モードの画面に移って、「SAVE」(セーブ)命令を使います。 SAVE 命令の文法は以下のとおりです。

SAVE "RPG1"

ファイル名

SAVE に続けて、「"」(ダブルクォーテーション)で 囲んで保存するファイル名を指定します。 Enter キーを押すと、下画面に確認が表示されま す。「了解」ボタンで元に戻ります。

なお、キーボード上のファンクションキーの3番に 「SAVE」が設定されているので、これをタップする と一度に入力できます。

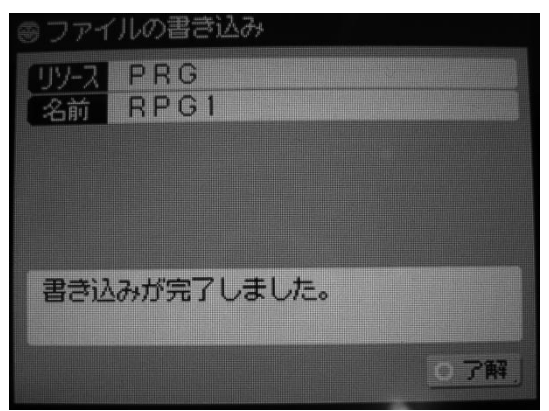

ファイルがちゃんと保存されているか、確認しましょう。 保存されたファイルを一覧で見る「FILES」(ファイルズ)命令を使います。

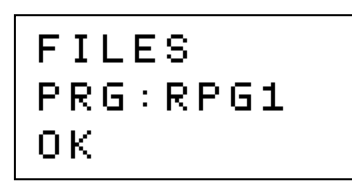

「FILES」と打って Enter キーを押すと、保存されているファイルが一覧で表示されます。 プログラムファイルは「**PRG**:」に続いてファイル名が表示されます。 なお、ファンクションキーの1番に「FILES」が設定されているので、これをタップすると一度に 入力できます。

#### ★保存したプログラムを読み込む

保存してあるプログラムを読み込むには、「LOAD」(ロード)命令を使います。

#### LOAD "RPG1"

ファイル名

ファンクションキーの2番に「LOAD」が設定されているので、使ってください。

## ●キャラクターを十字キーで操作する

これまでは、キャラクターをプログラムで自動的に動かしていました。 十字キーで上下左右に操作できるようにしてみましょう。

## ★キー入力の読み取り

キーやボタンの入力を読み取るには、「BUTTON」(ボタン) 関数を使います。

新しいプログラムを作ります。実行モードで「NEW」(ニュー)命令を実行して、プログラムをまっ さらにします。

編集モードで、以下の3行のテストプログラムを入力してください。

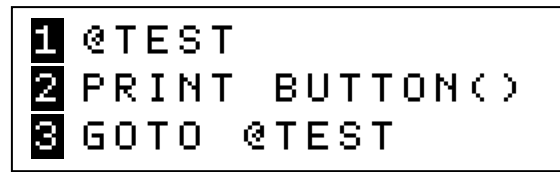

PRINT 命令で BUTTON 関数の値を表示し、それをずっとくり返すプログラムです。

実行すると、画面の上から下へダーッと「0」が表示されます。

この状態で、十字キーや A ボタンなどを押してみてください。表示される数字がいろいろ変化するのがわかります。

BUTTON 関数の値は、押されたキーやボタンによって、以下の値になります。

| 押されたボタン   | 値    |
|-----------|------|
| 何も押さない    | 0    |
| 十字キーの上    | 1    |
| 十字キーの下    | 2    |
| 十字キーの左    | 4    |
| 十字キーの右    | 8    |
| A ボタン     | 16   |
| B ボタン     | 32   |
| X ボタン     | 64   |
| Y ボタン     | 128  |
| Lボタン      | 256  |
| Rボタン      | 512  |
| START ボタン | 1024 |

なお、2つのボタンを同時に押すと、それぞれの値を足し算した値になります。 例えば「十字キーの上」を押しながら「Aボタン」を押すと、1+16=17になります。 ボタンをいろいろ押して、表の値になることを確認してください。

確認できたら、テストプログラムの3行は削除してください。

★キャラクターを最初の位置に表示

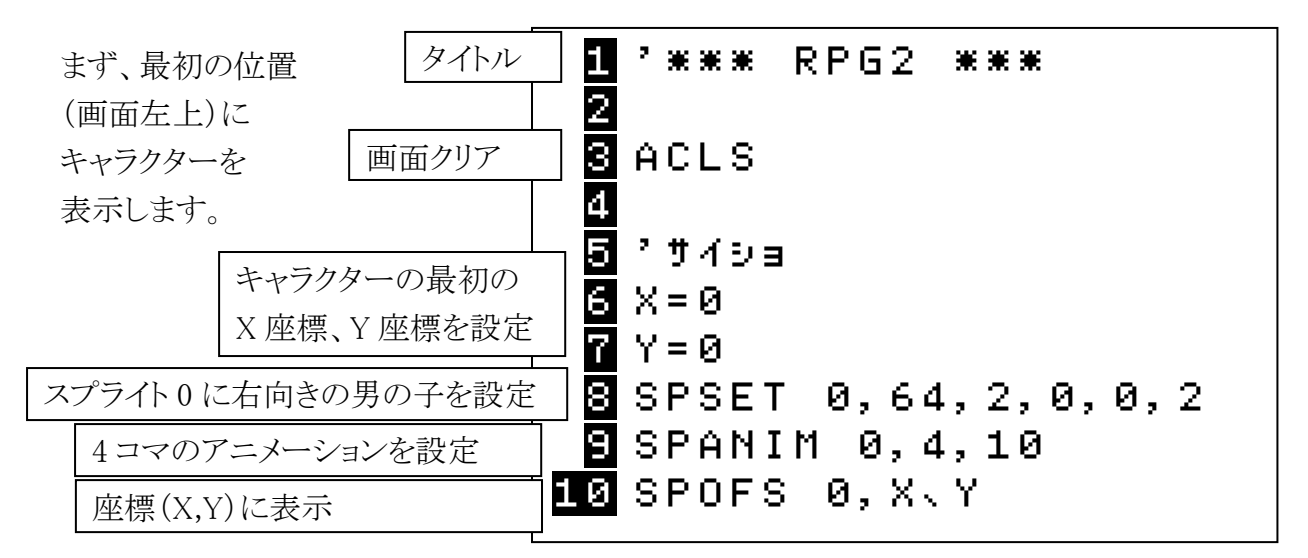

## ★十字キーのチェック

続いて、BUTTON 関数で十字キーを読み取ります。 何度もチェックしないといけないので、変数 B に値を入れます。

11 B=BUTTON()

BUTTON は関数なので、「=」で変数に値を入れる事ができます。

次に、「十字キーの上」が押されているかどうかを判断します。

判断するには「IF」(イフ)~「THEN」(ゼン)~「ELSE」(エルス)命令を使います。

12 IF B==1 THEN Y=Y-1

IF 命令の文法は以下のとおりです。

| IF | B==1 | THEN | Y=Y-1     | ELSE | ~           |
|----|------|------|-----------|------|-------------|
|    | 条件式  |      | 条件が成り立つ時に |      | 条件が成り立たない時に |
|    |      |      | 実行する命令    |      | 実行する命令      |

| 条件式         | 判断する条件の式を書く。式の例は以下のとおり。      |
|-------------|------------------------------|
|             | 「A==0」…A が 0 に等しい            |
|             | 「A<0」…A が 0 より小さい(0 はふくまれない) |
|             | 「A>0」…A が 0 より大きい(0 はふくまれない) |
|             | 「A<=0」…A が 0 以下(0もふくまれる)     |
|             | 「A>=0」…A が 0 以上(0もふくまれる)     |
|             | 「A!=0」…A が 0 に等しくない          |
| THEN $\sim$ | 条件が成り立った時に実行する命令を書く。         |
| ELSE $\sim$ | 条件が成り立たない時に実行する命令を書く。        |
|             | ELSE以下は省略可能。                 |

プチコンでロールプレイングゲームを作る(1)/16

あらためてプログラムに戻りますが、

このIF命令は、「もし十字キーの上が押されていたら、y 座標を1減らす」になります。 プチコンの画面では、y 座標を1減らすと、上へ1ドット分移動することになります。 ※プログラムで「Y=Y-1」は、「YとY-1が等しい」ではなく、「Y から1を引いた値をY に入れる」、つまり「Y を1減らす」という意味になります。

同じように、十字キーの下、左、右が 押された時のIF命令を書きます。 (似たような行なので、コピー・ペー ストするといいでしょう)

| 12 IF | B==1    | THEN | Y = Y - 1 |
|-------|---------|------|-----------|
| 13 IF | B==2    | THEN | Y = Y + 1 |
| 14 IF | B = = 4 | THEN | X = X - 1 |
| 15 IF | B==8    | THEN | X = X + 1 |

これで座標が変えられたので、もう<sup>1</sup> 一度画面にキャラクターを表示します。

| 16 SPOFS 0,X,       | Y                                                                                                    |
|---------------------|----------------------------------------------------------------------------------------------------|
| 最後に、GOTO 命令で最初に戻    | 1 '*** RPG2 ***                                                                                                    |
| します。                |                                                                                                    |
| また「@ARUKU」ラベルを作って、  | S ACLS                                                                                                    |
| そこへ戻すようにします。        | 4                                                                                                    |
|                     | 🗿 プザイショ                                                                                                    |
| これで実行してみましょう。       | 6 X=0                                                                                                    |
| 十字キーを押すとキャラクターが     | 7 Y=0                                                                                                    |
| 動きますが、あまりにスピードが速    | 8 SPSET 0,64,2,0,0,2                                                                                                    |
| くて、画面の外へ飛んで行ってし     | SPANIM 0,4,10                                                                                                    |
| まいます。               | 10 SPOFS 0,X,Y                                                                                                    |
|                     |                                                                                                    |
| キャラクターを表示する SPOFS 命 | 12 ' <u>アルク</u>                                                                                                    |
| 合の次に WAIT 会会を入れて    | 13 ØARIIKII                                                                                                    |
| 前きな遅くしましょう          | 14                                                                                                    |
| 切さて近くしよしより。         | 11月 2 112 月前112 年上                                                                                                    |
|                     | $\frac{1}{14} \mathbf{p} - \mathbf{p} \mathbf{H} \mathbf{T} \mathbf{n} \mathbf{N} (\mathbf{x})$                                        |
|                     | TO DEDOTION(/                                                                                                    |
|                     | I IF BI THEN V-V-4                                                                                                    |
|                     | 18  IF  B = = 2  IHEN  Y = Y + 1                                                                                                    |
|                     | $\mathbf{H} \mathbf{S} \mathbf{I} \mathbf{F} \mathbf{B} = = 4 \mathbf{I} \mathbf{H} \mathbf{E} \mathbf{N} \mathbf{X} = \mathbf{X} - 1$ |
|                     | 20 IF B==8 THEN X=X+1                                                                                                    |
|                     |                                                                                                    |
|                     | 22 SPOFS 0,X,Y                                                                                                    |
|                     | 23 WAIT 1                                                                                                    |
|                     | 24 GOTO @ARUKU                                                                                                    |

プチコンでロールプレイングゲームを作る(1)/17

#### ★複数の条件で判断する

今のままではキャラクターが画面の外へ出 てしまい、操作できなくなってしまいます。 これを防ぐには、例えばキャラクターが画 面の一番上にいる時は、「十字キーの上」 を押してもそれ以上動かないようにして、キ ャラクターが外へ出ないようにします。

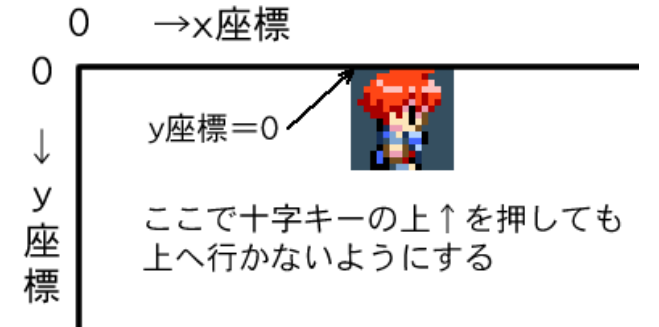

IF 命令の条件式に、「AND」(アンド)でつないで、2つの条件を入れます。

17 IF B==1 AND Y>0 THEN Y=Y-1

この条件式は、「Bが1と等しい、<u>かつ</u>、Yが0より大きい」という意味になります。 両方の条件が成り立った時だけ、「THEN」以下の命令が実行されます。 (※「~かつ~」は、中学の数学の「集合」で習います。数式では「A ∩ B」などと書きます)

他のIF命令も、同様に AND 条件式を入れます。

| 17 IF | B==1    | AND | Y>0 THEN Y=Y-1   |
|-------|---------|-----|------------------|
| 18 IF | B==2    | AND | Y<175 THEN Y=Y+1 |
| 19 IF | B = = 4 | AND | X>0 THEN X=X-1   |
| 20 IF | B==8    | AND | X<239 THEN X=X+1 |

上限の「175」や「239」は、プチコンの画面レイ アウトと、スプライトの大きさ(16×16ドット)から 決まります。 これで、キャラクターが画面の外へ出なくなり ます。

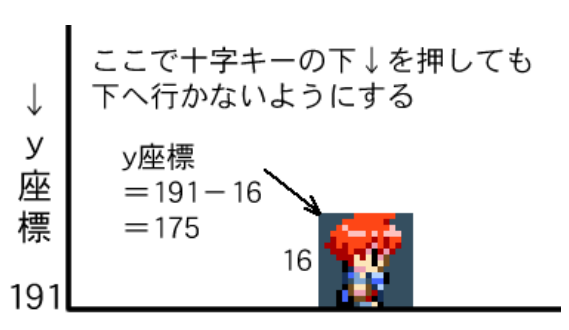

2つの条件をつなぐ条件式は、もう一つ「OR」(オア)があります。

IF B==1 OR Y>0 THEN Y=Y-1

この条件式は、「Bが1と等しい、<u>または</u>、Yが0より大きい」という意味になります。 2つの条件のどちらかが成り立つと、「THEN」以下の命令が実行されます。 (※「~または~」も、中学の数学の「集合」で習います。数式では「AUB」などと書きます)

#### ★マルチステートメント

今のプログラムでは、キャラクターがいつも右向きのまま歩いていて、他の方向へ移動する時は不自然です。最初に作ったプログラム「RPG1」のように、動く方向によって表示するスプライトを変えないといけません。

例えば、十字キーの上が押された時のIF命令は、

となっていて、条件式が成り立った時は「THEN」以降で y 座標を1減らしています。 キャラクターを上向きに変えて移動するには、

※76番は上向き(後ろ向き) のスプライト

の3つの命令を「THEN」の後ろに書かなくてはいけません。 「THEN」の後ろには1行分しか書けないので、3つの命令をつなげて書く必要があります。

プチコンで2つ以上の命令をつなげて書くには、「:」(コロン)で区切って書きます。

これで、条件が成り立った場合に、「Y=Y-1:SPSET 0,76,2,0,0,2:SPANIM 0,4,10」の命令が 全て実行されます。

同じように、十字キーの下、左、右のそれぞれの処理をします。

17 IF B==1 AND Y>0 THEN Y=Y-1:SPSE T 0,76,2,0,0,2:SPANIM 0,4,10 18 IF B==2 AND Y<175 THEN Y=Y+1:SP SET 0,68,2,0,0,2:SPANIM 0,4,10 19 IF B==4 AND X>0 THEN X=X-1:SPSE T 0,72,2,0,0,2:SPANIM 0,4,10 20 IF B==8 AND X<239 THEN X=X+1:SP SET 0,64,2,0,0,2:SPANIM 0,4,10

これで、移動する時にそれぞれの方向に向いたキャラクターが表示されます。

このプログラムでは、キーが押された時に、毎回キャラクターとアニメーションを再設定してしまうので、キーを押し続ける間はアニメーションが1コマ目で止まってしまいます。キャラクターがすべって動いているように見えてしまいます。

これを防ぐには、1回前のキー入力を記録しておいて、「1回前と今回のキー入力が違う時だけ(=向きが変わった時だけ)、スプライトを再設定する」プログラムにするといいでしょう。 (※他の解決方法もありますので、考えてみてください)

🖬 '\*\*\* RPG3 \*\*\* 2 S ACLS 4 🗿 ' サイショ 8 X=0 7 Y=0 🛢 SPSET 0,64,2,0,0,2 🗐 SPANIM 0,4,10 10 SPOFS 0,X,Y 11 12 '--- アルク IS CARUKU +字キーが押された時、X 座標・Y 座標を変 14 えると共に、それぞれの向きのキャラクター 貧風 ? シャュウシャーキー 番号を変数 S に設定 16 B=BUTTON() IT IF B==1 AND Y>0 THEN Y=Y-1:S=76 **18** IF B==2 AND Y<175 THEN Y=Y+1:S=68 IF B==4 AND X>0 THEN X=X-1:S=72 20 IF B==8 AND X<239 THEN X=X+1:S=64 21 22 ~4キカ~ カワッタラ スフ゜ライト サイセッテイ 23 IF B!=B0 THEN SPSET 0,S,2,0,0,2:SP ANIM 0,4,10 今回のキー入力 B と、1個前のキー入力 B0 24 が違う(=向きが変わった)時は、スプライトを 25 SPOFS 0,X,Y キャラクターSに変更して、アニメを再設定 26 WAIT 1 2728 プロンカイノ キーラ ホソヤン 今回のキー入力 B を、変数 B0 に 29 B0=B 保存して、次のループで使う 30 SI GOTO @ARUKU